#### Smart and Human 摂南大学

# 2024年度 外国人留学生入試 インターネット出願ガイド

~インターネット出願編~

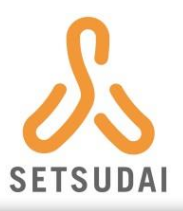

#### はじめに

このガイドは、「2024年度入試インターネット出願マニュアル」に 基づいて作成されているため、必ず事前にマニュアルを読んだ上で、 確認してください。

■ インターネット出願のURL等

「https://www.setsunan.ac.jp/nyushika/」または

「摂南大学入試情報サイト」からアクセスしてください。

| イン       | ターネット出願マニュアル                       |
|----------|------------------------------------|
| 出願するA    | がに、本マニュアルに加えて入学試験要項をよく確認いただき、出願の   |
| 準備をお湯    | 肌いします。                             |
| 21Mic149 | e種ポータルサイト「UCARO」への会員登録が必須です。       |
| 史献高や     | 1価適知書、入学手続に関する扱込用紙等、必要書類は          |
| UCARO    | にてデータ(PDF形式)で発行します。書面による解説は行いません。  |
| お問いさ     | 合わせ先                               |
| •入試金     | 線に関すること                            |
| 問南方      | <学 入記部                             |
| TEL:     | 072-839-9104                       |
| Hンタ      | ーネット出版に関すること                       |
| インタ      | ーネット出版へルッデスク(運営:株式会社 ODK ソリューションズ) |
| TEL:     | 03-5952-3902                       |
| ·受粮/     | Kータルサイト UCARO(ウカロ)に関すること           |
| UCAI     | RO 事務局 お防い合わせ窓口                    |
| TEL:     | 03-5952-2114                       |
| ·受赖/     | Kータルサイト UCARO(ウカロ)に関すること           |
| UCAI     | RO 専務局 お約:合わせ窓口                    |
| TEL:     | 03-5952-2114                       |

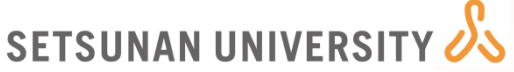

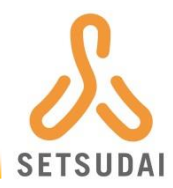

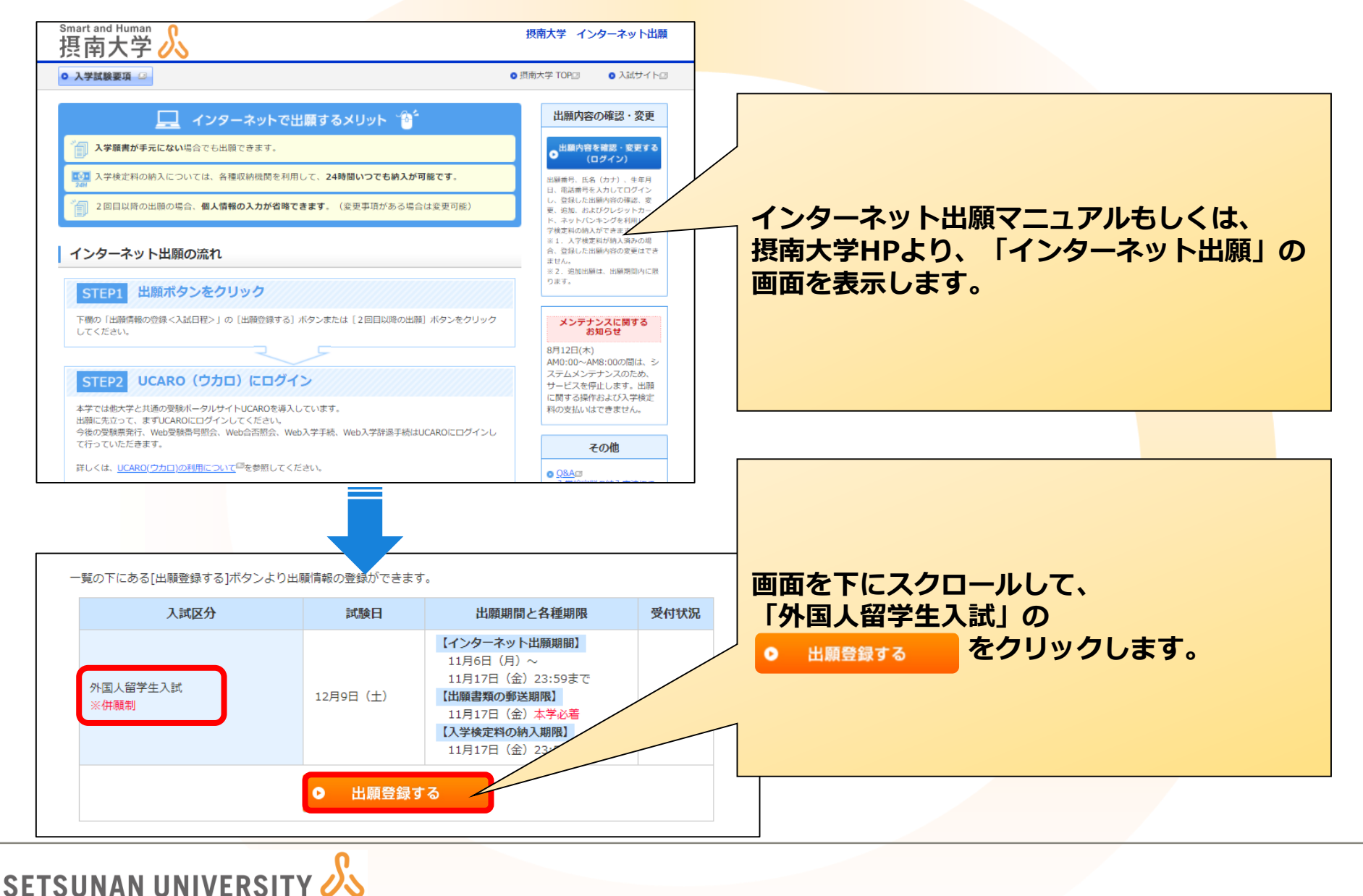

## STEP1「UCAROログイン」~インターネット出願編~

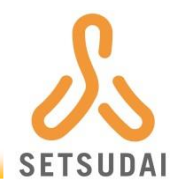

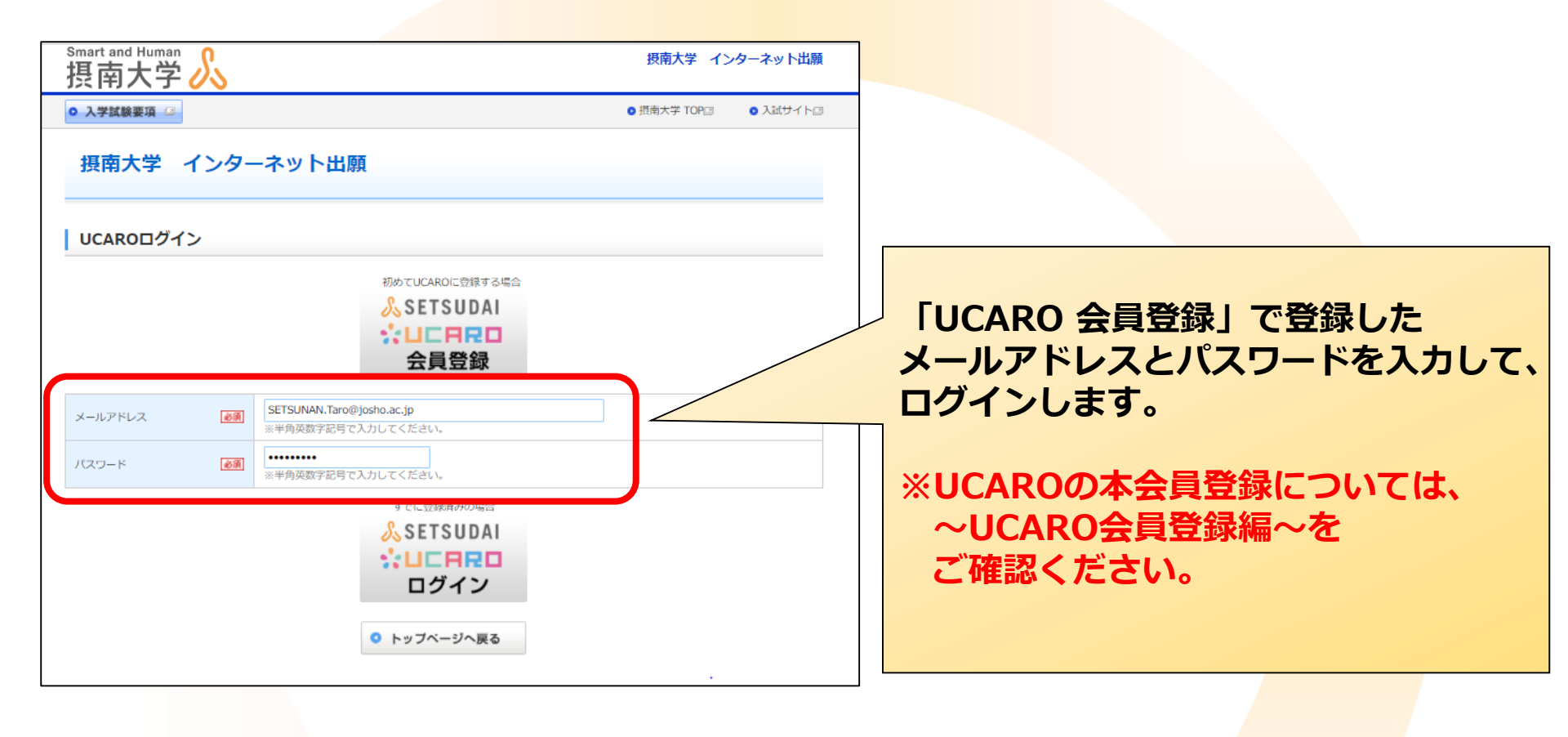

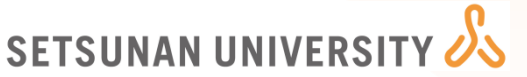

#### STEP2「同意条項の確認」~~~>>>→>>>BMA

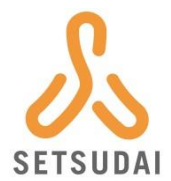

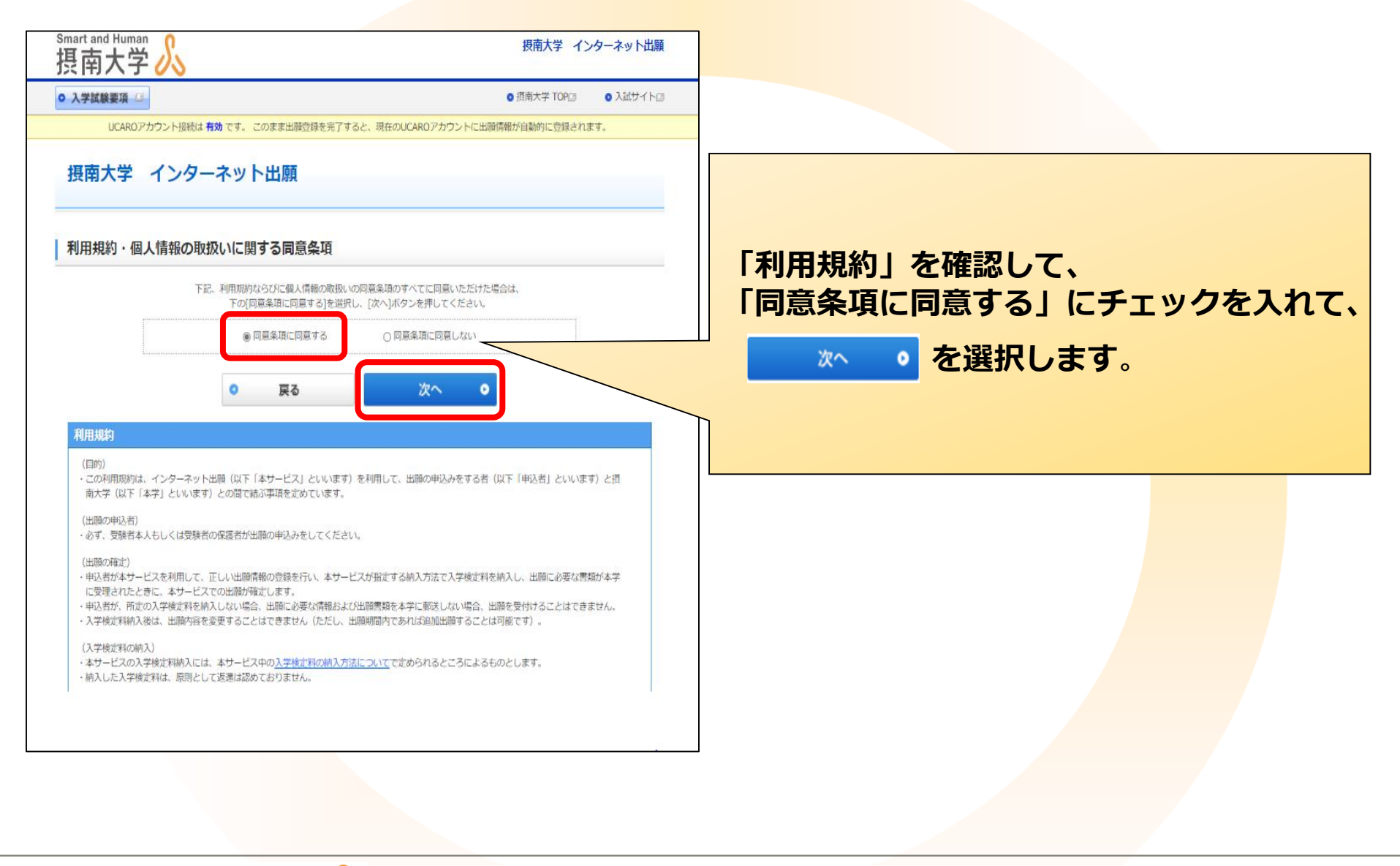

STEP3「志望学部・学科と入学検定料」 ~インターネット出願編~

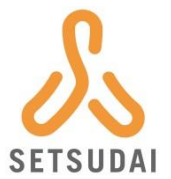

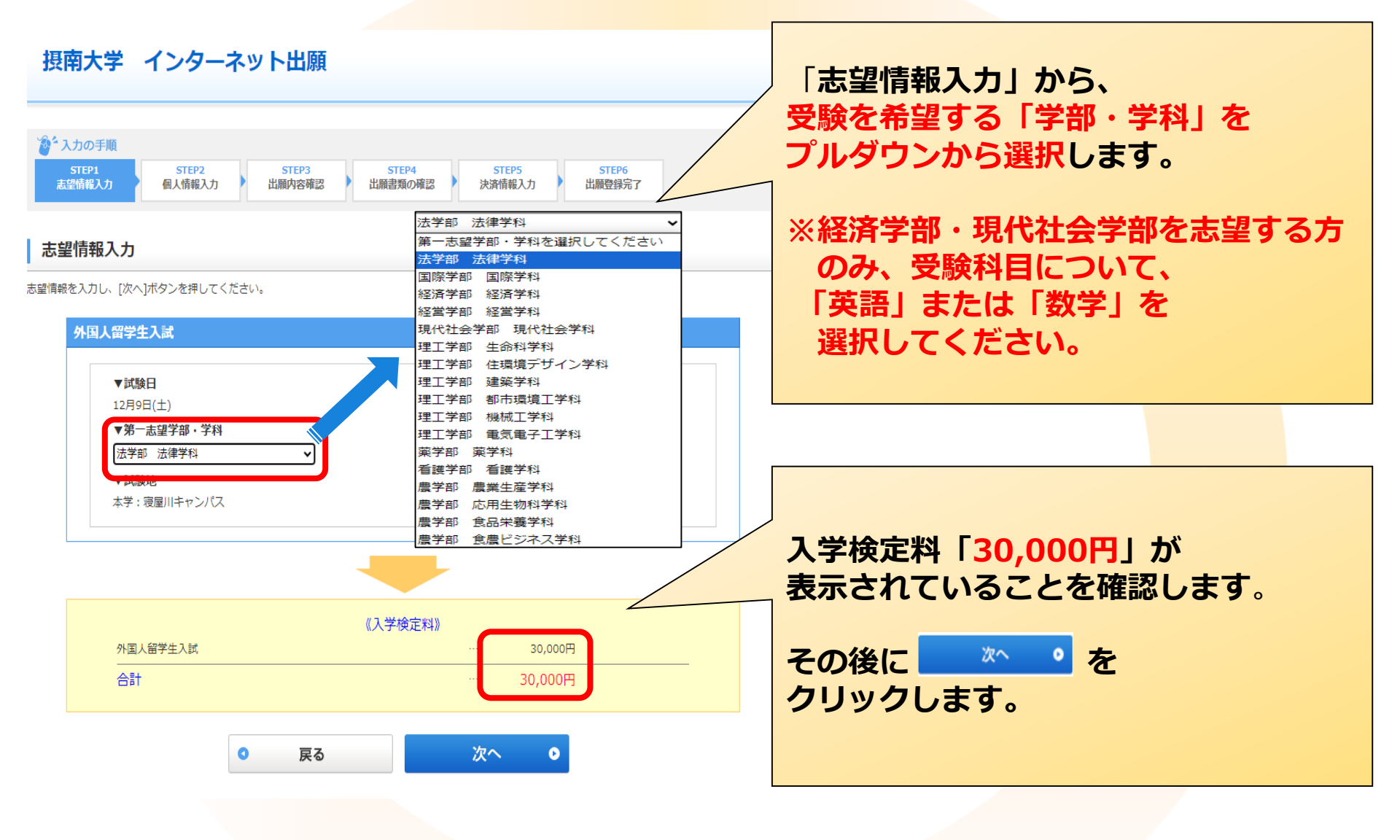

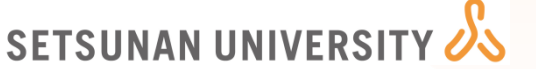

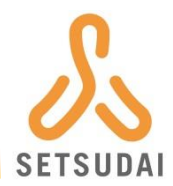

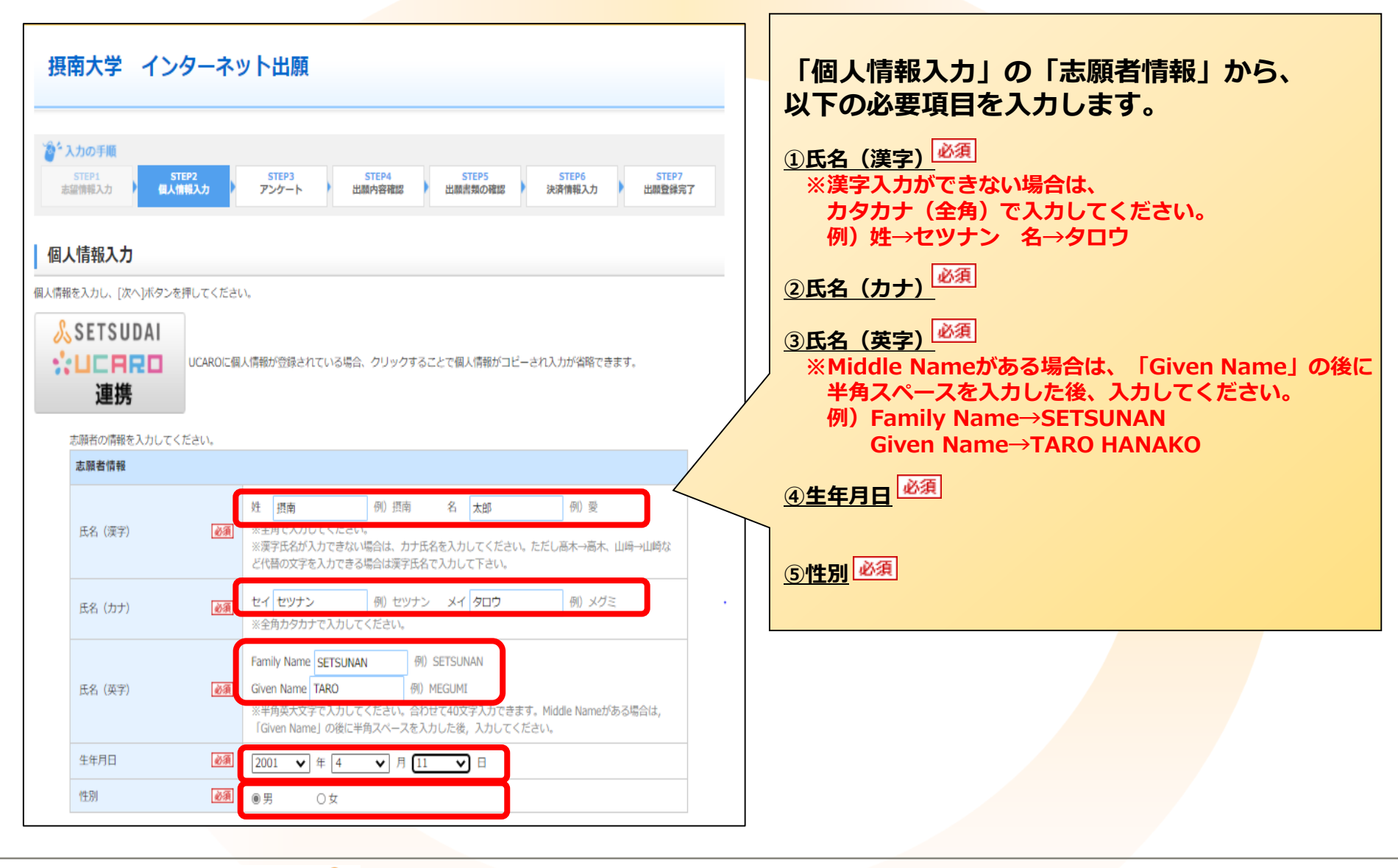

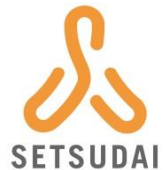

| バスボートの情報             | 服を入力してくだ         | さい。        |                                                                      |                       | 「個人情報入力」の「パスホート」から、                                                                         |
|----------------------|------------------|------------|----------------------------------------------------------------------|-----------------------|---------------------------------------------------------------------------------------------|
| バスポート                |                  |            |                                                                      |                       | 『以下の必要項目を入力します。                                                                             |
| 国籍                   |                  | òĄ         | 中国 🗸                                                                 |                       | ①国籍<br>※プルダウンより国名を選択します。                                                                    |
| ローマ字氏名               |                  | 必須         | SETSUNAN TARO<br>※在留カードまたはパスポートに記載のとおり、半角英大文字で入っしてく                  | TSUNAN MEGUMI<br>ださい。 | ②ローマ字氏名<br>※在留カードまたはパスポートに記載のとおり入力して                                                        |
| 志願者の書類送              | 付先住所を入力し         | てくだき       | :(b),,                                                               |                       | ください。また、姓と名の間には、半角スペースを<br>入れてください。                                                         |
| 志願者住所                |                  |            |                                                                      |                       |                                                                                             |
| 日本国内の<br>書類送付先<br>住所 | 郵便番号             | <i>ò</i> 須 | 572 - 8509 例)〒572-8508 住所自動入力<br>※半角数字で入力してください。[住所自動入力]ボタンを押すと住所が自動 | λカされます。               | 「個人情報入力」の「志願者住所」から、<br><u>日本国内の書類送付先住所</u> に必要な情報を入力します。<br>」日本国内に送付先住所がない場合は、入試部までご連絡ください。 |
|                      | 都道府県             | <i>ŵ</i> Æ | 大阪府 🖌                                                                |                       | ①郵便番号<br>※ 住所自動入力 から②以降の内容を自動入力できます。                                                        |
|                      | 市郡区              | <i>ò</i> Ą | 寝屋川市<br>※全角で入力してください。                                                | 例)寝屋川市                | <u>②都道府県</u><br>※プルダウンより都道府県を選択します。                                                         |
|                      | 町村               | 必須         | 池田中町<br>※全角で入力してください。                                                | 例)池田中町                | ③市郡区 必須<br>例)大阪市北区、寝屋川市                                                                     |
|                      | 丁目・番地            | 必須         | <b>17-9</b><br>※全角で入力してください。                                         | 例)17-8                | ④町村<br>必須<br>例)池田中町                                                                         |
|                      | マンション・フ<br>ト・棟号室 | 7)(-       | 摂南マンション301号室<br>03号室<br>※全角で入力してください。                                | 例)寝屋川マンション3           | <u>⑤丁目・番地<br/>必須</u><br>例)17-9<br>⑥マンション・アパート・棟号室                                           |
|                      |                  |            |                                                                      |                       | 例)〇〇マンション301号室                                                                              |

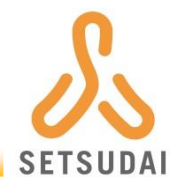

#### 志願者の連絡先を入力してください。

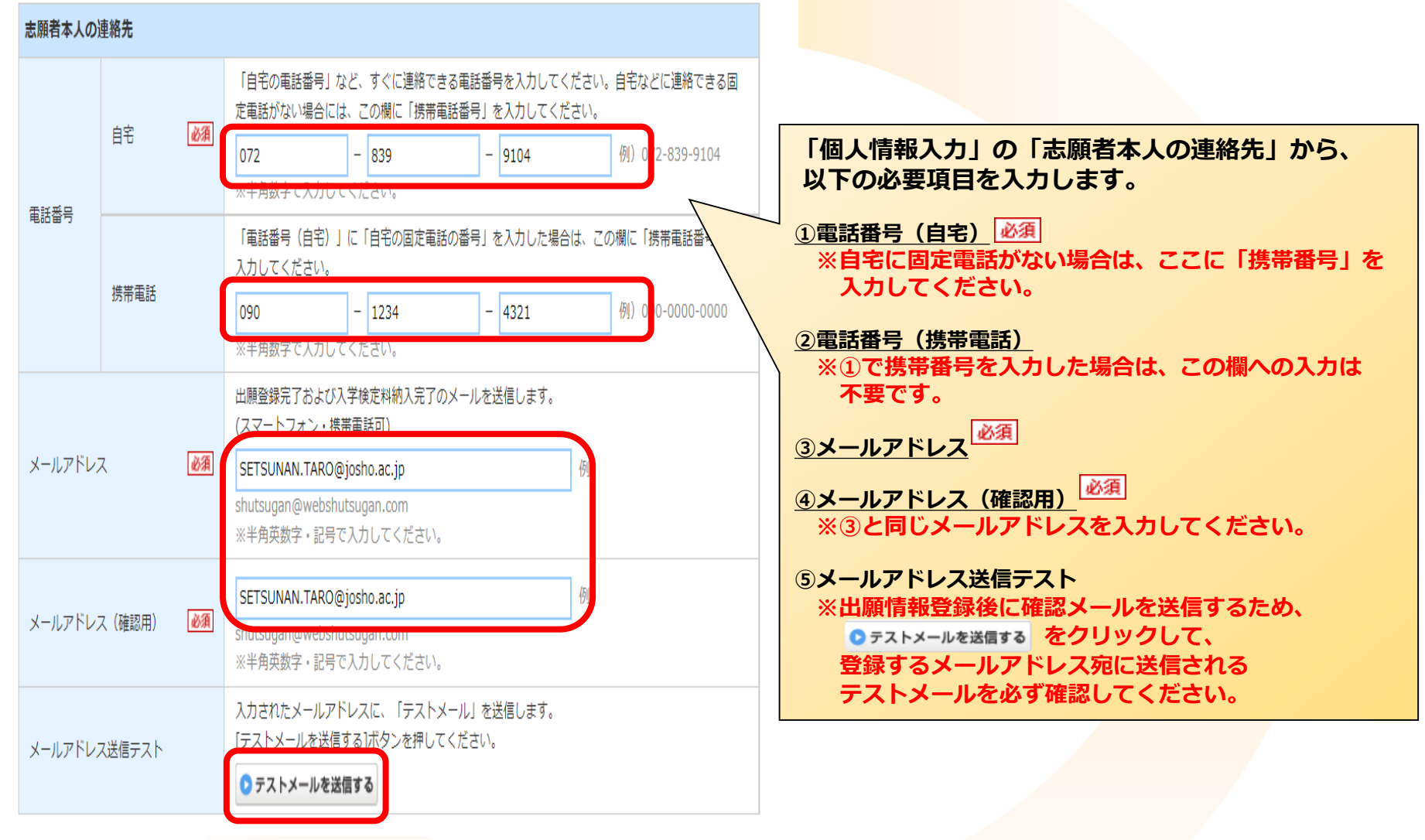

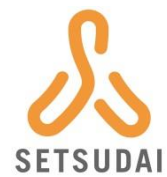

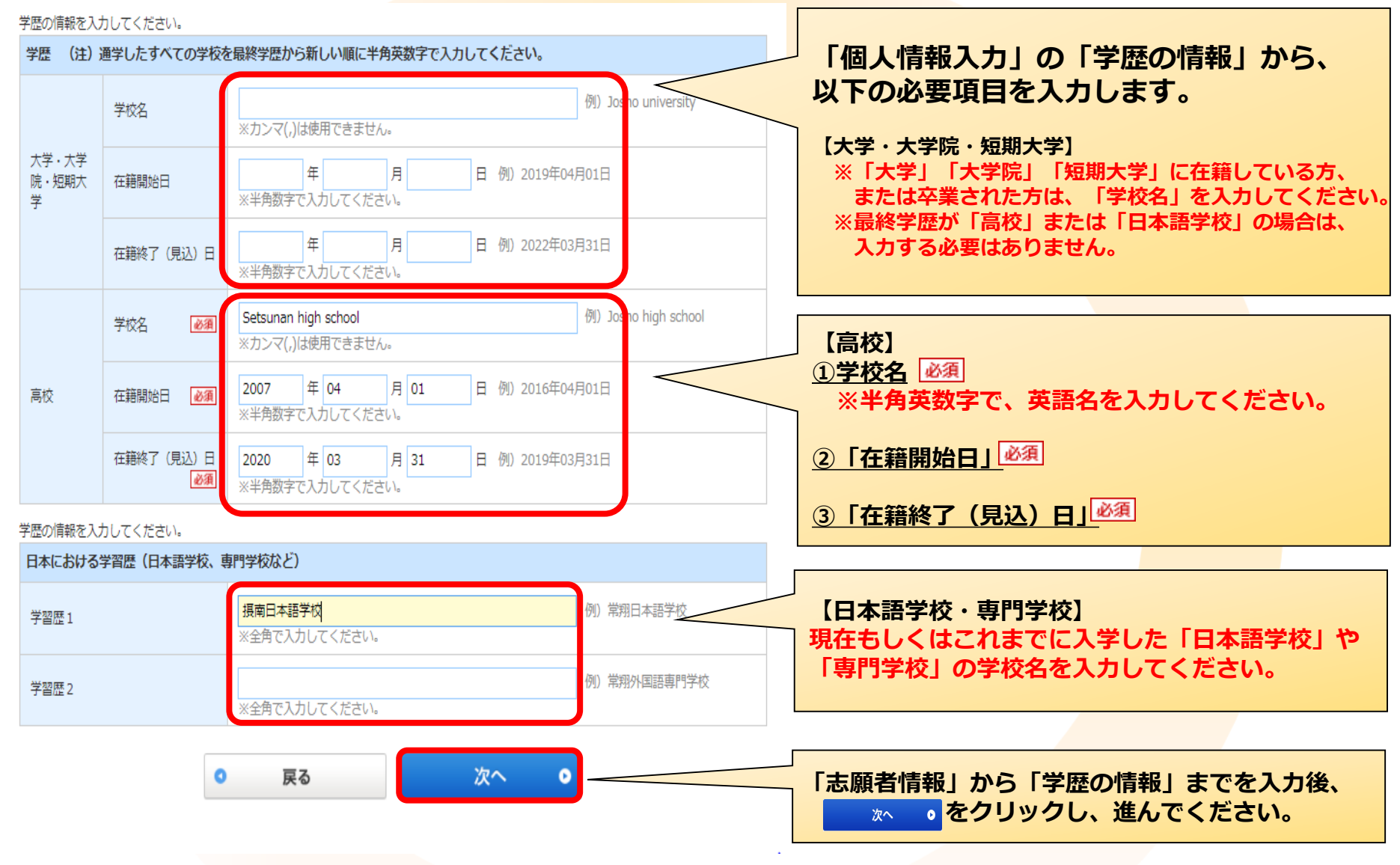

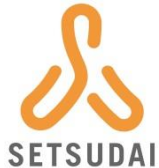

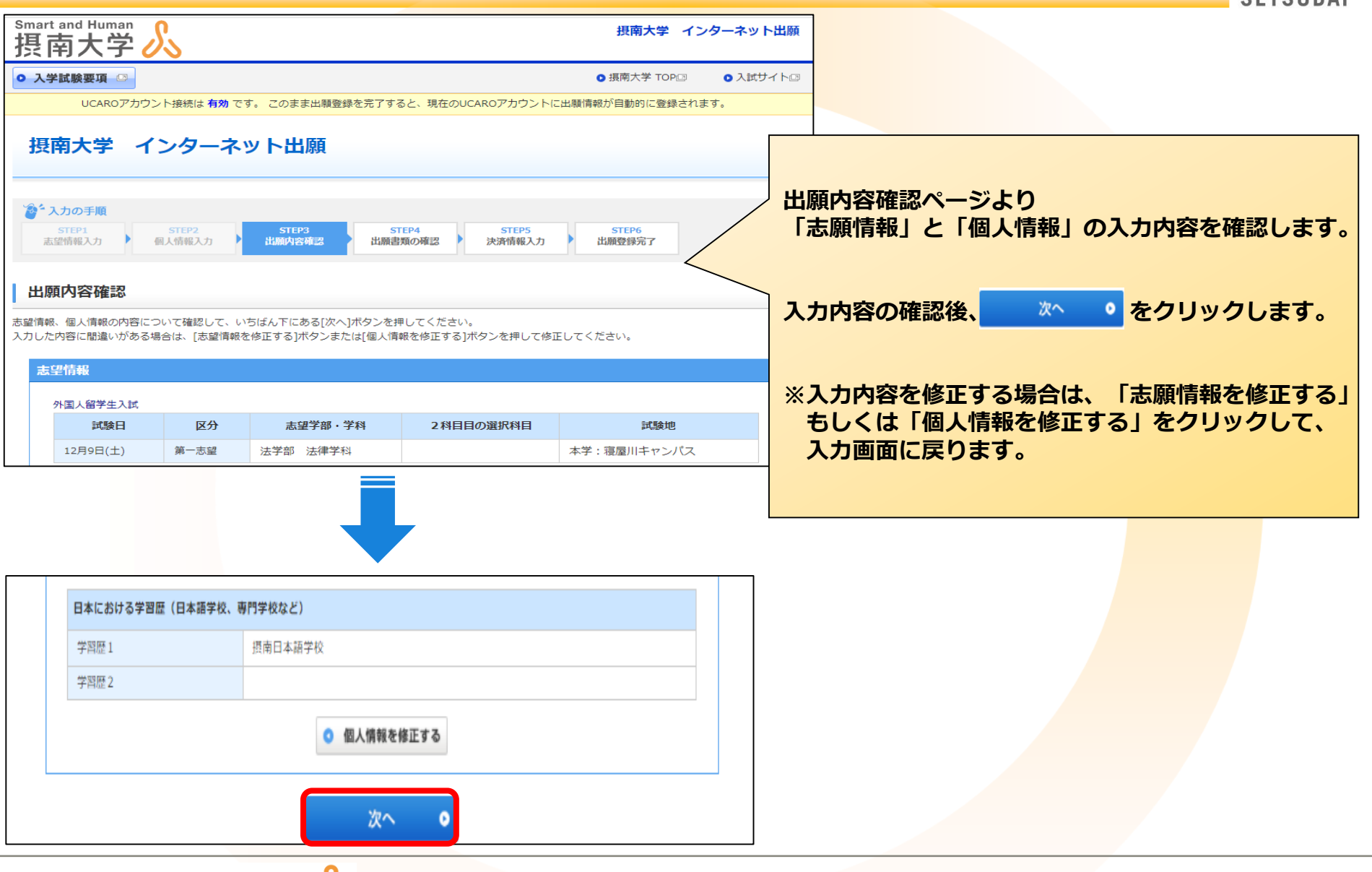

#### STEP5「出願内容の確認」~~~>>>→>>>BIR

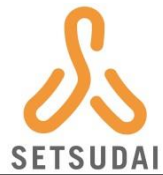

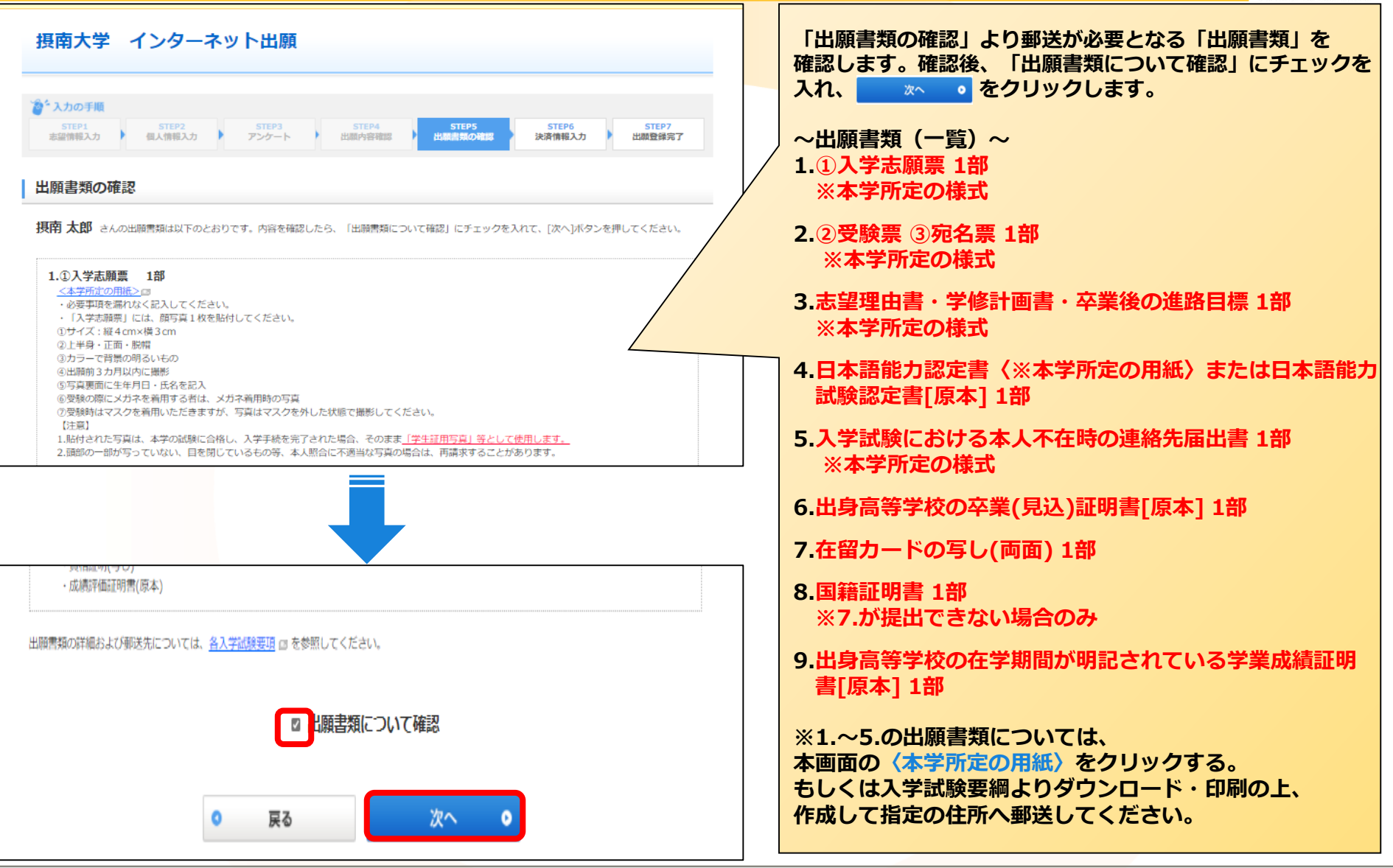

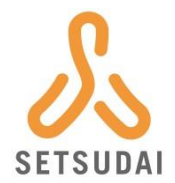

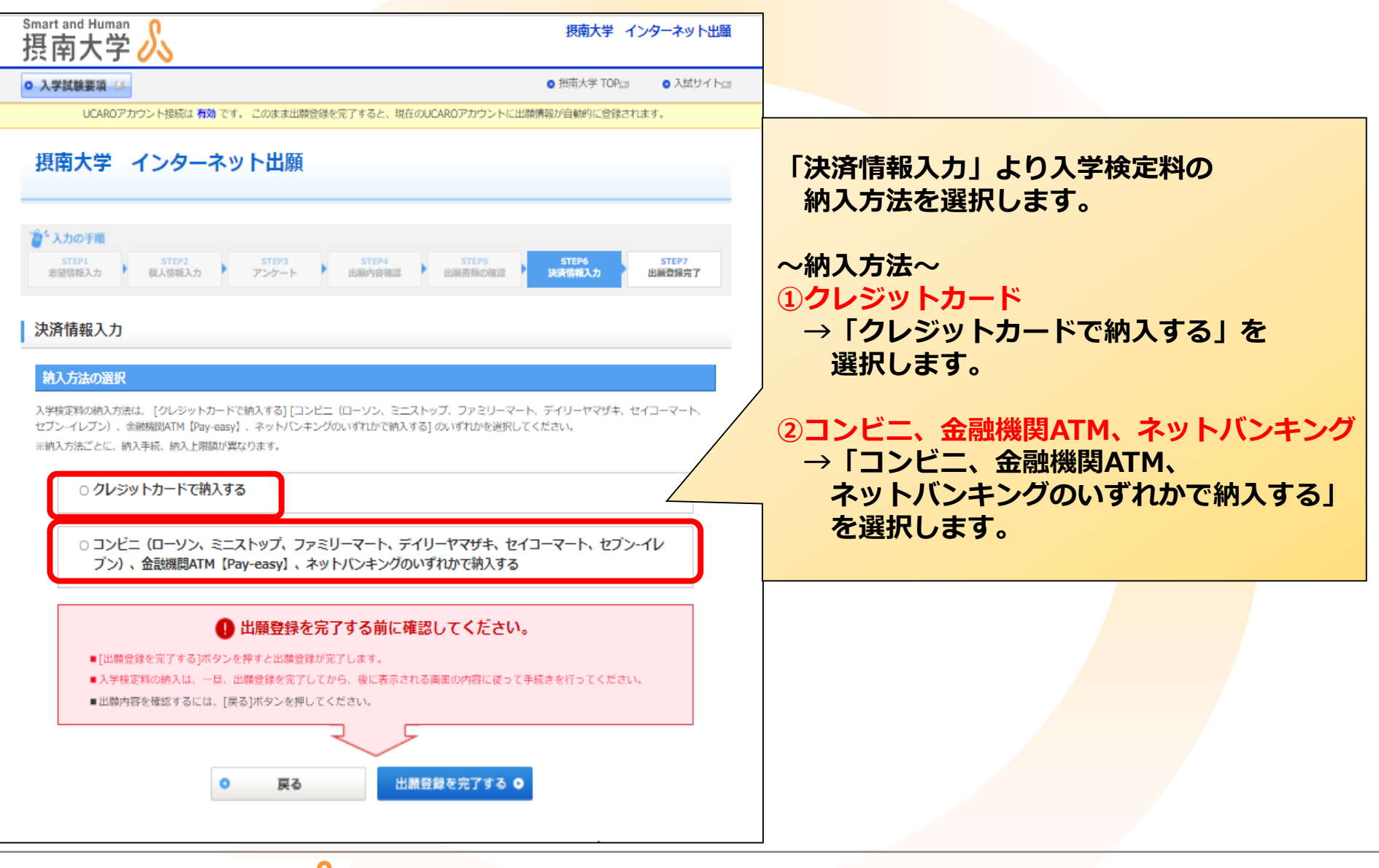

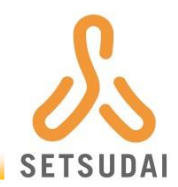

#### 決済情報入力

#### 納入方法の選択

入学検定料の納入方法は、[クレジットカードで納入する] [コンピニ (ローソン、ミニストップ、ファミリーマート、デイリーヤマザキ、セイコーマート、 セプン-イレブン)、金融構成ATM【Pay-easy】、ネットバンキングのいずれかで納入する] のいずれかを選択してください。 ※納入方法ごとに、納入手続、納入上限額が異なります。

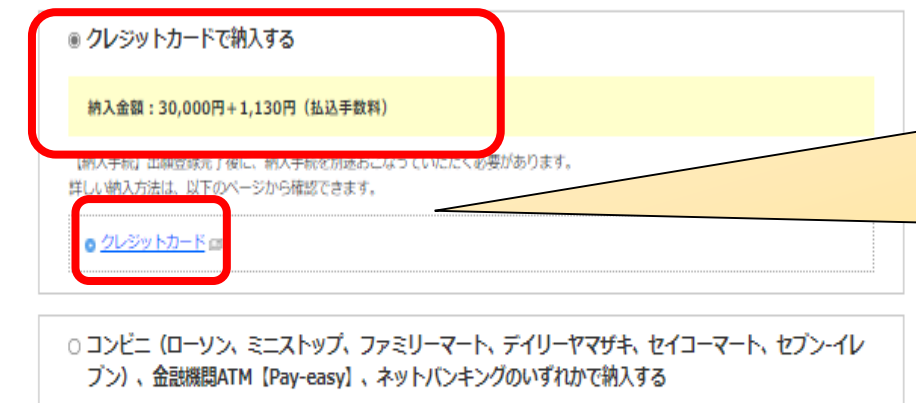

#### ① 出願登録を完了する前に確認してください。

- ■[出願登録を完了する]ボタンを押すと出願登録が完了します。
- ■入学検定料の納入は、一旦、出願登録を完了してから、後に表示される画面の内容に従って手続きを行ってください。
- ■出願内容を確認するには、[戻る]ボタンを押してください。

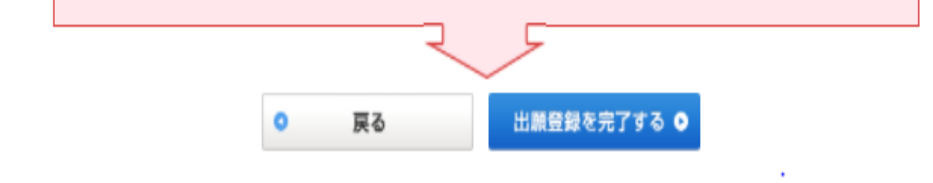

~クレジットカードで納入する場合(計31,130円)~

「クレジットカードで納入する」をクリックして、 入学検定料と払込手数料が表示されている価格にします。

次に「クレジットカード」をクリックして、 出願完了までの手順を確認します。

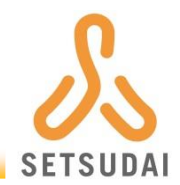

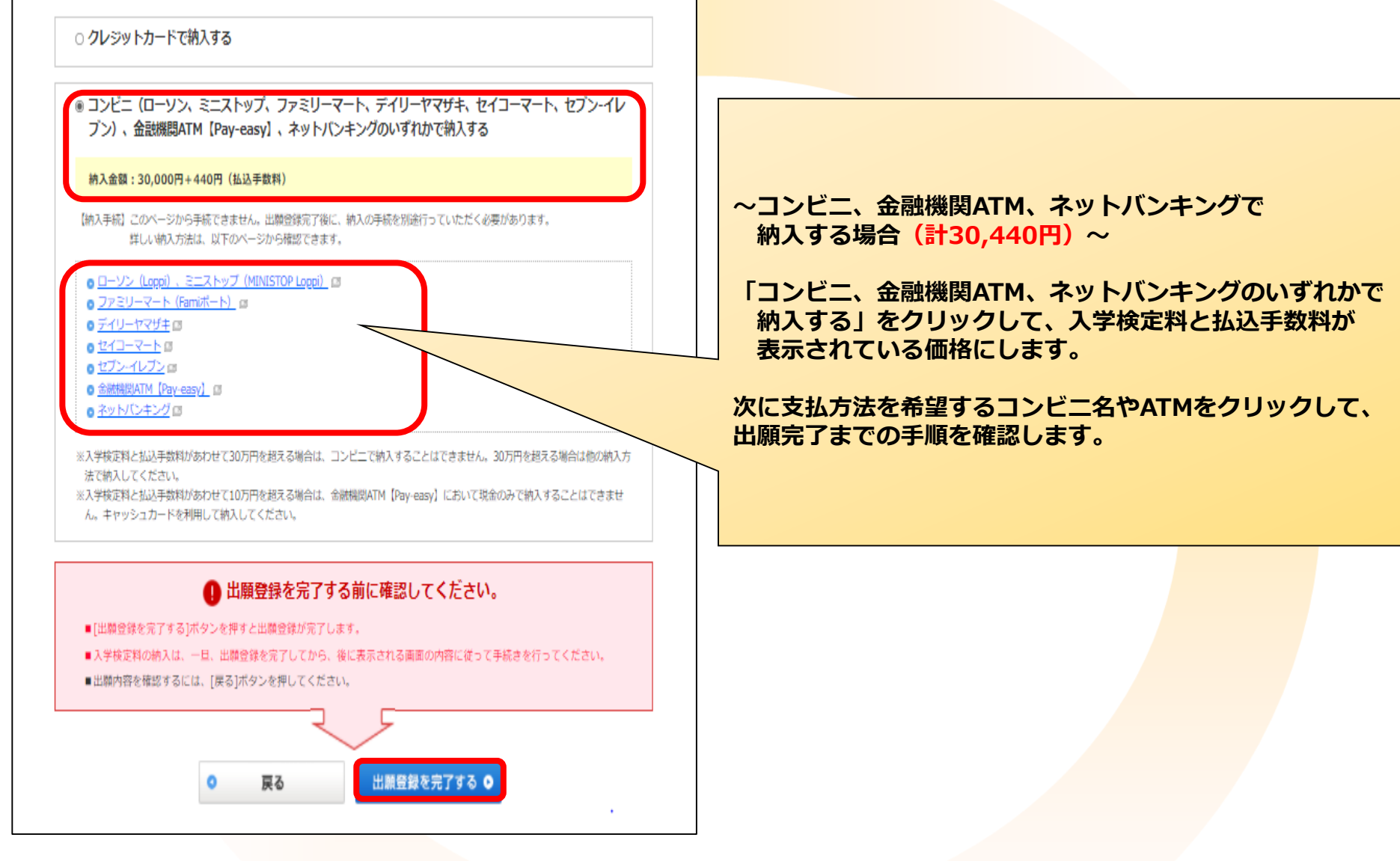

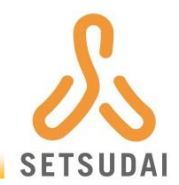

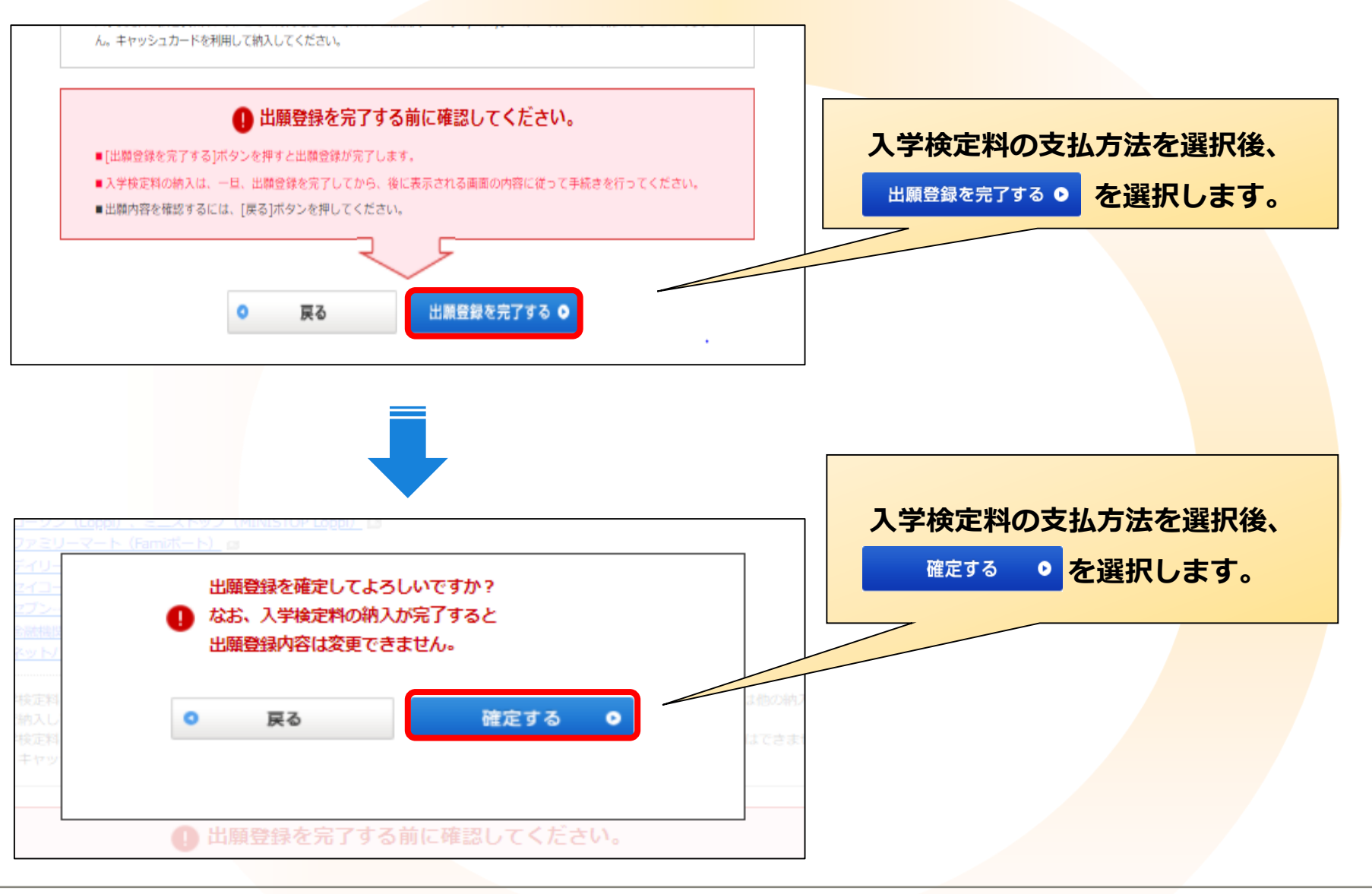

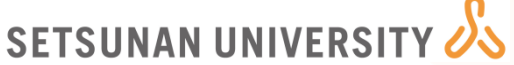

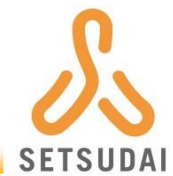

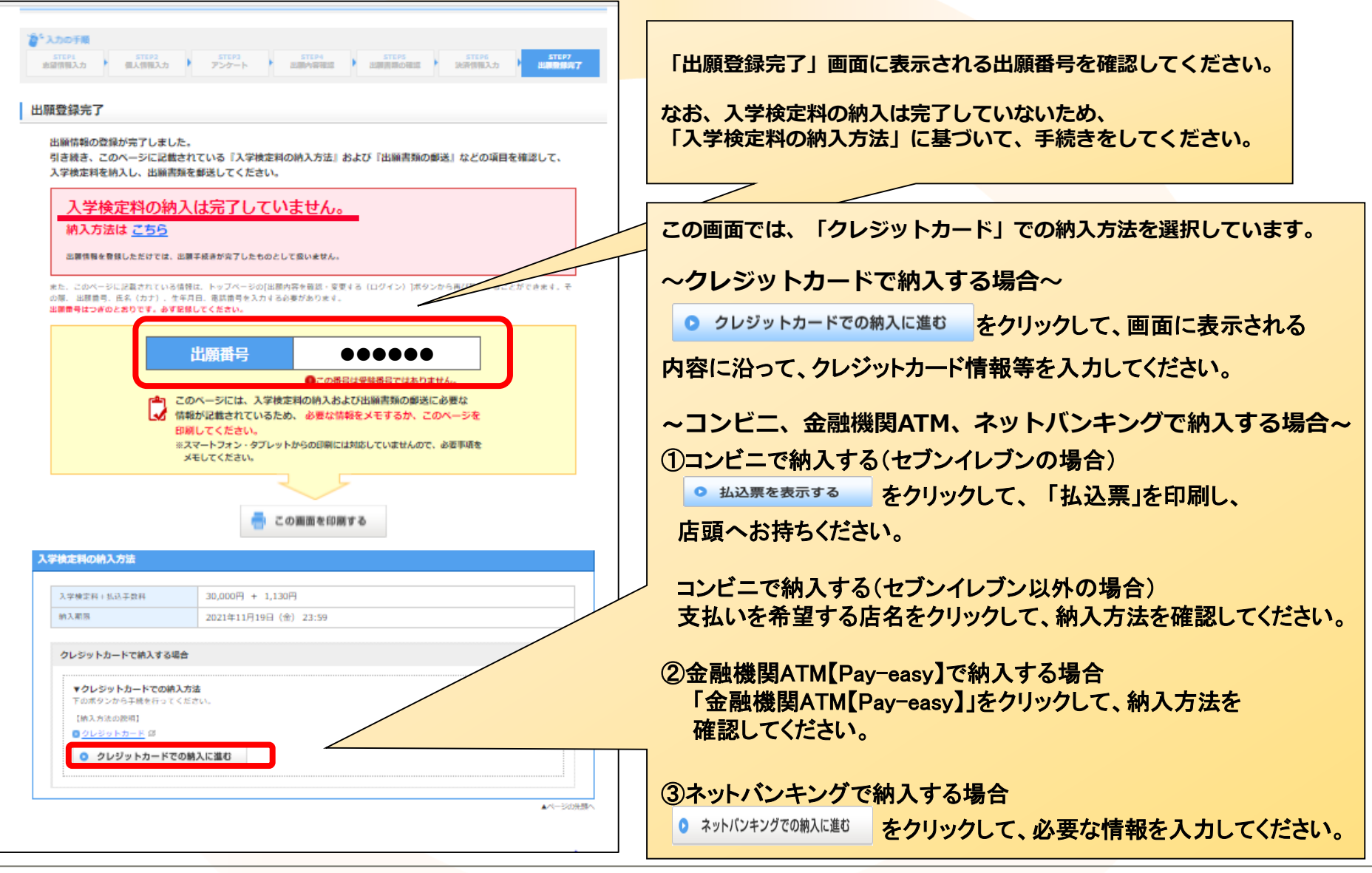

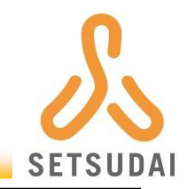

州走の「日本開館刀筋走雷」回を提出する場合は、必要手項を納付なくに入してくた ・日本語能力試験認定書については、受験者本人からの申し出があれば出願書類の確認後に返却します。返却を希望される方は、切手を貼 画面に表示される出願書類を確認して、作成後に指定の期日 った返送用封筒に返送先住所等記入のうえ、出願書類に同封してください。 内に封筒(任意様式可)へ封入のうえ、郵送してください。 5.入学試験における本人不在時の連絡先届出書 1部 <本学所定の用紙> 💷 必要事項を漏れなく記入してください。 【郵送先】 ・出願書類等に不備がある場合に連絡いたします。 〒572-8508 大阪府寝屋川市池田中町17-8 6.出身高等学校の卒業(見込)証明書[原本] 1部 **摂南大学 入試部** 行 ・卒業見込証明書を提出した者は、2022年3月31日(木)までに必ず卒業証明書を提出してください。 ※原本のみしか取扱いのない高等学校を卒業している場合は、原本の写しであることを現所属日本語学校の公印等で証明してある場合、写 しでの提出も可とします。 ※封筒に記載する「宛名」について、 着 宛名ラベルを印刷する をク 7.在留カードの写し(両面) 1部 リックすると以下の様式が表示されますので、印刷して使 ・在留カードをコピーしたもの(両面)を提出してください。 用ください。 8.国籍証明書 1部 ・在留カードの写しが提出できない場合は提出してください。 9.出身高等学校の在学期間が明記されている学業成績証明書「原本] 1部 572-8508 ・在学期間が分かる学業成績証明書を提出してください。 切手 なお、学業成績証明書に在学期間が明記されていない場合は、在学期間が分かる書類も提出してください。ただし、国際バカロレア・ア ビトゥア(ドイツ)・バカロレア(フランス)資格取得者は、6・7に代えて※欄の書類を提出してください。 ※原本のみしか取扱いのない高等学校を卒業しており、原本の写しであることを現所属日本語学校等の公印等で証明している場合は、写し 大阪府寝屋川市池田中町17-8 での提出も可とします。 ※【国際バカロレア資格取得者】 長南大学 入試部 行 · 資格証明(写し) 最終資格試験6科目の成績評価証明書(原本) ※【アビトゥア資格(ドイツ)資格取得者】【バカロレア資格(フランス)資格取得者】 ・資格証明(写し) 出願番号: ●●●●●● ・成績評価証明書(原本) 下記の書類を封入していることを確認してください。 □ ①入学志願系 1部 入学試験要項に同封の本学所定の出願用封筒または市販の封筒(長形3号かそれ以上のサイズ)を用いて、出願書類を以下の送付先に**郵送(期間内** □ (2)小日報第(2)第(本第 1)部 志信理由書・学修計画書・卒業後の進路日標 1部 本学必着)してください。 □ 日本語能力認定書(本学所定の用紙)または日本語能力試験認定書 原本] 1部 □ 入学試験における本人不在時の連絡先届出書 1部 ※ [宛名ラベルを印刷する]から □ 出身高等学校の卒業(見込)証明書[原本] 1部 **〒572-8508** 在留カードの写し(画面) 1部 宛名ラベル(長形3号かそれ以上の封筒サイズ貼付 □ 国籍証明書 1部 大阪府寝屋川市池田中町17-8 用)を印刷し封筒に貼り付けることもできます(白黒 送付先 □ 出身高等学校の在学期間が明記されている学業成績証明書[原本] 1 可)。 授南大学 入試部 行 **∓** 572-8508 ※「ブリンタを所有していない」「スマートフォン・タブレットから 大阪府 寝屋川市 池田中町 17-8 摂南大学 HB. 役作している」「印刷できない」のいずれかに該当する方は、封筒 簡 MO 出願番号 に縮名ラベルの内容を転記してください ..... 易 書 部前 大郎 書 頖 在中 留 宛名ラベルを印刷する ※羽塔ラベルを印刷するためには Adobe Acrobat Reader DC(旧Adobe Reader)がインストー

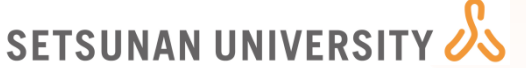

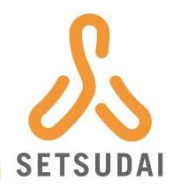

| 志望情報                                                |                      |                                                      |
|-----------------------------------------------------|----------------------|------------------------------------------------------|
| + 志望情報詳細を確認する                                       | クリックすると情報が表示されます     |                                                      |
|                                                     | ▲ページの先頭へ             |                                                      |
| 個人情報                                                |                      |                                                      |
| + 個人情報詳細を確認する                                       | クリックすると情報が表示されます     | → 画面に表示される「志願情報」「個人情報」                               |
|                                                     | ▲ページの先頭へ             | 「入学検定料について」の入力内容に間違いが                                |
| 入学検定料について                                           |                      | ないか確認してください。                                         |
| + 入学検定料を確認する                                        | クリックすると情報が表示されます     |                                                      |
|                                                     | ▲ページの先頭へ             | 入力内容に間違いがなければ、出願完了です。                                |
|                                                     |                      |                                                      |
| このページには、人学検定科の納人および出願書類<br>「精報が記載されているため、必要な情報をメモする | の郵送に必要な<br>iか、このページを |                                                      |
| 印刷してください。<br>※スマートフォン・タブレットからの印刷には対応していま            | せんので、必要事項を           |                                                      |
| メモしてください。                                           |                      | このページには、入学検定料の納入および 山頤書類の報送れば、受除にちたって必要な             |
|                                                     |                      | 「山願香丸の郵送など、文練にのたうて必要な」                               |
| 📑 この画面を印刷する                                         |                      |                                                      |
|                                                     |                      | _ クリ <mark>ックして、<mark>印刷し、大切に保管してください。</mark></mark> |
| 出願内容を変更する● 出願を取り消                                   | उ 💿                  |                                                      |
|                                                     |                      |                                                      |
| トッフページへ戻る                                           |                      |                                                      |
|                                                     |                      |                                                      |

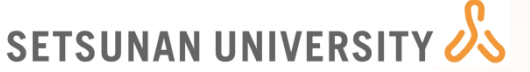

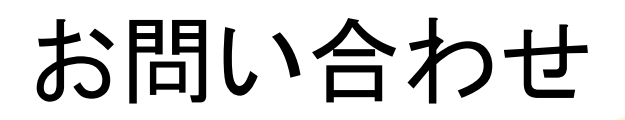

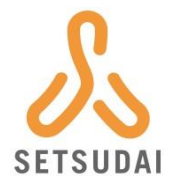

入試に関するご質問等ございましたら、下記の宛先にお問い 合わせください。

お問い合わせ先 摂南大学 入試部

● 事務取扱期間 9:00~17:00
 (日曜・祝日および夏期・冬期休業期間を除く)

〒572-8508 大阪府寝屋川市池田中町17-8 TEL.072-839-9104(直通)